# マイハンドボール(会員登録システム) 審判登録ガイド

## 上級申請用

V1.1 (2023年3月作成)

公益財団法人日本ハンドボール協会

# 2021年度より審判登録方法が変わりました

新システム**マイハンドボール**をご利用ください。

#### PC,スマホどちらからでもOKです。

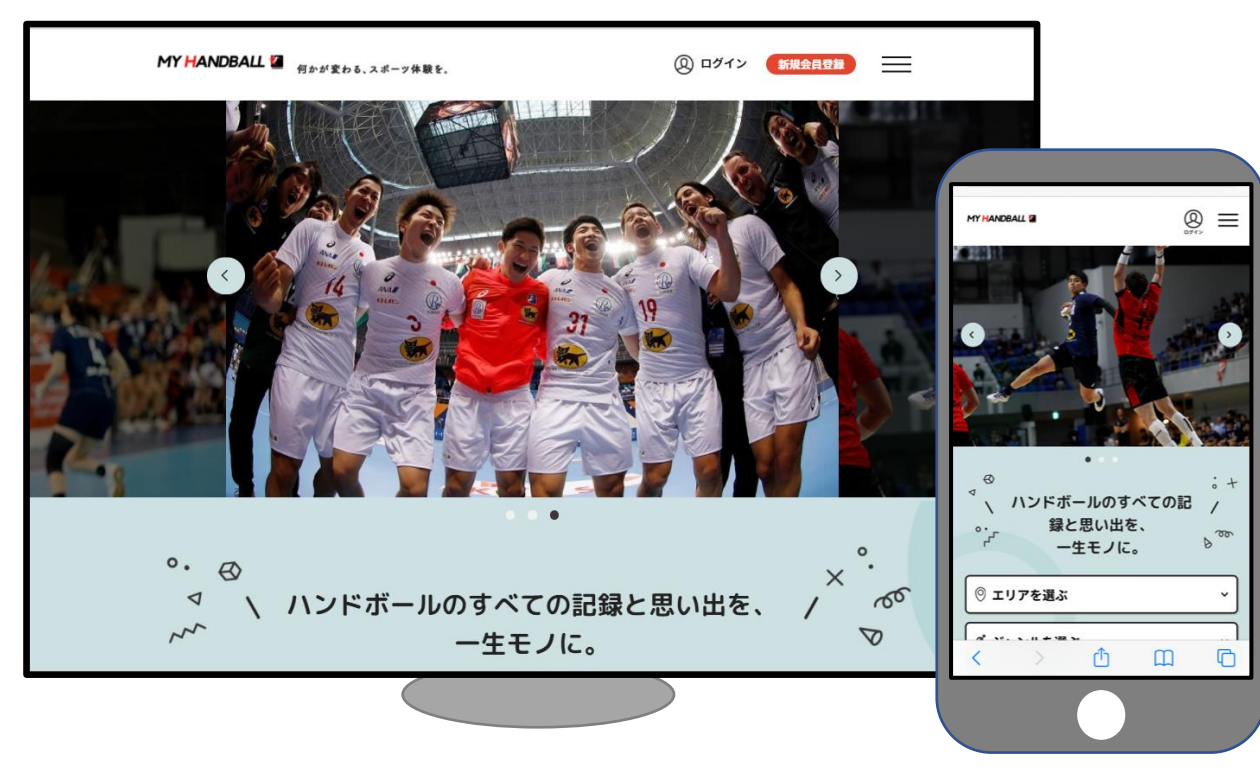

※ブラウザでご利用ください(スマホアプリではありません)

https://handball.sportscom.jp/

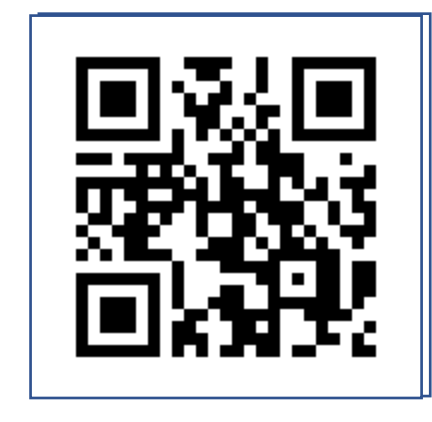

目次

審判上級申請フロー ※マイハンドボールでの会員登録が前提となります。 (登録されていない方は、審判登録ガイド\_新規申請年度更新.pdf をご参照ください。)

審判上級料のお支払い

・個人でお支払い

※都道府県協会で集金するケースがありますので、ご登録の各都道府県協会へお問い合わせください。

上級申請フロー

A級・B級・C級申請フロー 申請年度の審判登録(現有級)の更新が完了していることが前提です。 ご本人のお支払い・申請 審査 審査完了のご連絡 ①都道府県協会審判委員会へ申請を申し出ま 連絡方法は登録団 す 体によって異なり ます。 ②(都道府県協会の指示を受けてから)申請 Xxx Xxx 書を作成(会員IDを記載)し、審判手帳 を添えて提出します。 ④認定料のお支払い。 合格後にマイハンドボールから支払い ③同時に、申請料(審査料)を支払います。 ください。 マイハンドボールからお支払いください。 後述の「審判登録料のお支払いについて」をご覧くだ さい。クレジットまたはコンビニ払いが可能です。 完了 ワッペン等が送付されます。 デジタル会員証とマイページに審判等級が表示され ます(2021年5月頃機能追加予定)。

### 審判上級申請費用のお支払い(個人でお支払い)

メニュー>会費のお支払いから、お支払いをお願いします。 審査料、認定料 どちらも操作は同じです。

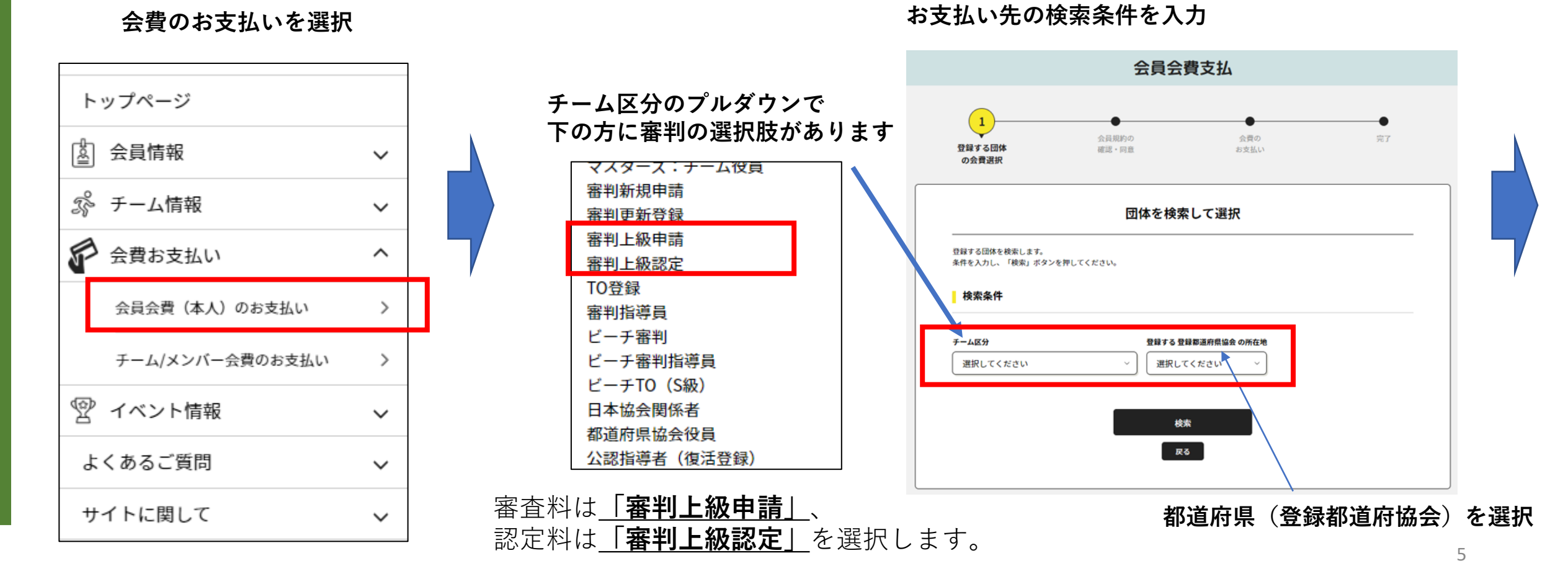

## 審判上級申請費用のお支払い(個人でお支払い)

プルダウンを開き、お支払い対象を選択して「次へ」。 (該当の等級を選択してください。)

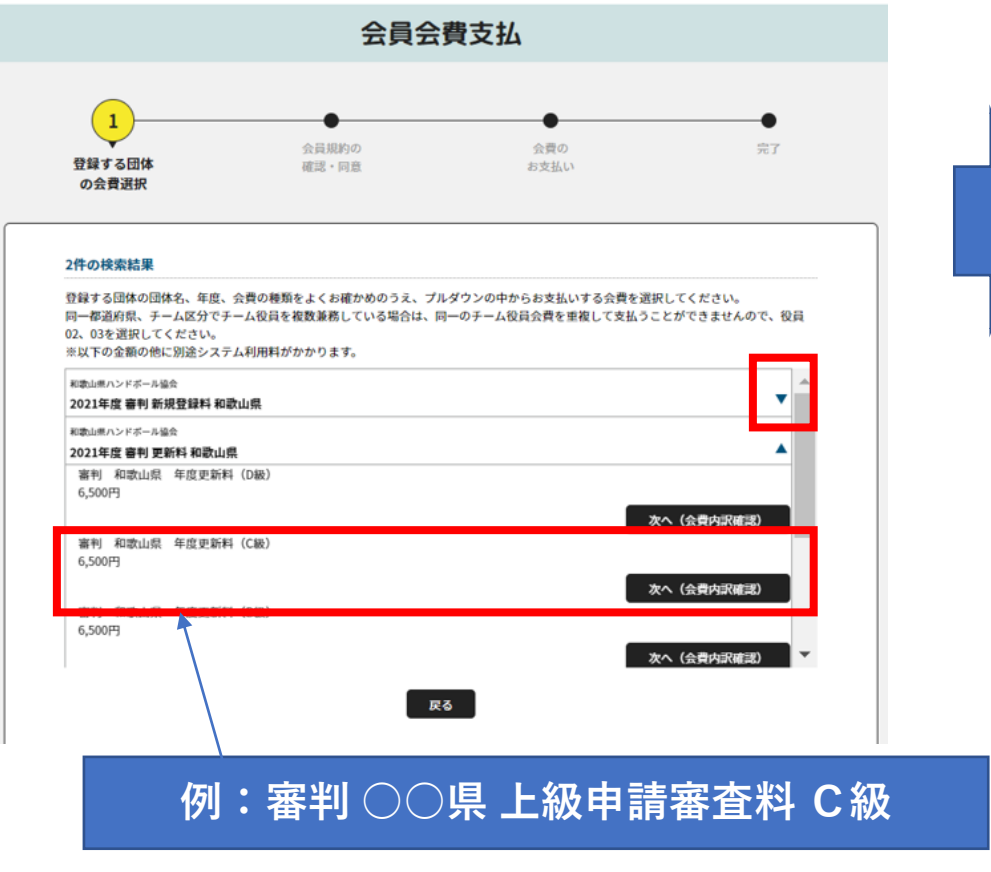

#### 確認画面。表示金額のほかに、システム利用料 (支払い手数料)がかかります。

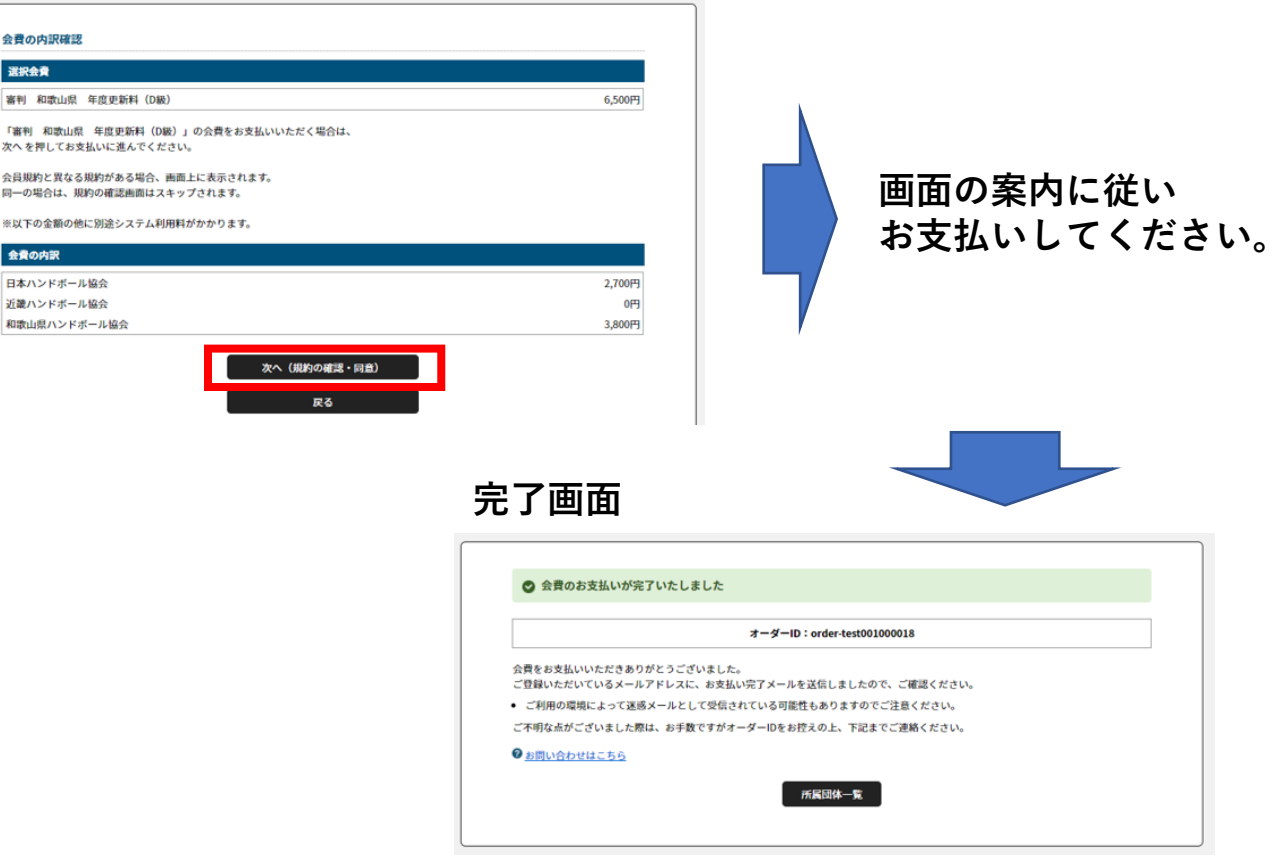

都道府県と等級を確認!

#### コンビニ払いを選択された場合は、7日以内にお支払いください。